## Removal of Counterfeit "nagware"

- Close any open programs and click START --> "Turn Off Computer" --> Restart
- 2. While rebooting, slowly tap the F8 function key about twice per second until you see the advanced menu.
- 3. Select "Safe Mode" from the menu
- 4. Hit <ENTER> for Windows XP Professional
- 5. Log in as Administrator
- 6. When the desktop appears click START --> Run
- 7. In the box type: REGEDIT and <ENTER> (be VERY careful in here)
- 8. Browse to the following Location, clicking the "+" to open each level:

## HKEY\_LOCAL\_MACHINE\SOFTWARE\Microsoft\ Windows NT\CurrentVersion\Winlogon\Notify

- 9. Once you have reached the "Notify" level, highlight the folder "WgaLogon", using a SINGLE LEFT click
- 10. Click the RIGHT mouse button and select DELETE
- 11. Confirm that you want to delete this folder
- 12. Click on "File" at the top of the RegEdit window and select Exit
- 13. Click START --> "Turn Off Computer" --> Restart
- 14. Again, Restart Windows XP in Safe Mode, exactly following steps 2-5.
- 15. Click START --> Run
- 16. In the box type: cmd <ENTER>
- 17. Now in the black box
- 18. Type: CD \WINDOWS\SYSTEM32 <ENTER>
- 19. Type: DEL WGATRAY.EXE <ENTER>
- 20. Type: CD DLLCACHE <ENTER>
- 21. Type: DEL WGATRAY.EXE <ENTER>
- 22. Type: EXIT (to close the D0S window)
- 23. Click on START, RUN
- 24. Reboot Windows XP as you Normally would.
- 25. Once Rebooted, Click on Start, Control Panel, Administrative Tools (if you don't see this, select "Classic View" from Control Panel)
- 26. Click Services, locate "Automatic Updates" and double click that line.
- 27. If this service is "running", click the "STOP" button
- 28. In the "Startup Type" line, use the drop down to change this to "disabled" and click APPLY. NEVER EVER enable Automatic Update